# メッセージボックスのセキュリティ強化に伴う操作方法の変更点

1 マイナンバーカード方式でログイン(e-Tax ホームページの場合)

| No. | 画面イメージ                                                                                                    | 操作方法等                                                                                        |
|-----|----------------------------------------------------------------------------------------------------|----------------------------------------------------------------------------------------------|
| 1   | 国税電子申告・納税システム(e-Tax)         ログインすることによって、メッセージボックスや進付金の処理状況などが確認できます。         受付システム ログイン         マイナンバーカードをお持ちの場合         ドウードリーグライタを進歩い、「マイナンバーカードの読み取りへ」ボタンを押してください、         マイナンバーカードの読み取りへ」ボタンを押してください、         マイナンバーカードの読み取りへ」ボタンを押してください、         ・第四音楽の描号と暗正振号をなわらちの場合         ・明音楽の描号と暗正振号をなわらちの場合         ・明音楽の描号と暗正振号をなけるうな         ・第四音楽の描号と暗正振号をなおきの場合         ・第四音楽の描号と暗正振号をなけるうな         ・第四音楽の描号と暗正振号をなけるうな         ・第四音楽の描号と暗正振号をなおきの場合         ・第四音楽の描号と出記振号をすな         ・第四音楽の描号と話記振号をすな         ・         ・         ・         ・         ・         ・         ・         ・         ・         ・         ・         ・         ・         ・         ・         ・         ・         ・         ・         ・         ・         ・         ・         ・         ・         ・         ・         ・         ・         ・         ・ <td>e-Tax ホームページから「受付シ<br/>ステム ログイン」画面を表示し<br/>た上、「マイナンバーカードの読み<br/>取りへ」ボタンをクリックします。</td> | e-Tax ホームページから「受付シ<br>ステム ログイン」画面を表示し<br>た上、「マイナンバーカードの読み<br>取りへ」ボタンをクリックします。                |
| 2   | 国際電子相ら・納税システム (eTax)<br>マイナンバーカードをにカードリーダライタにてットし、「マイナンバーカードの読み取り」ボタンを押してください、<br>パスワードの入力画面が表示されますので、利用音道明和レスワード(4倍)を入力してください。<br>マイナンバーカード<br>の読み取り<br>歴書                                                                                                    | マイナンバーカードを I C カー<br>ドリーダライタにセットし、「マイ<br>ナンバーカードの読み取り」ボタ<br>ンをクリックします。                       |
| 3   | 個人番号カード ログイン ×<br>公的個人認証 利用者証明用パスワードを入力して下さい。<br>パスワード(P)<br>のK キャンセル<br>利用者証明用パスワードは数字4桁です。本パスワードは3<br>回連続で間違えるとロックされますのでご注意ください。<br>ロックした場合は市区町村窓口にてパスワード初期化を申<br>請してください。                                                                                                    | マイナンバーカードに搭載され<br>ている <u>利用者証明用<del>電子証明書の</del><br/>パスワード(4桁)</u> を入力し、「O<br>K」ボタンをクリックします。 |
| 4   | 国際電子申告・納税システム(e-Tax)     ログアウト       受付システム     ログアウト       メウセージボッククへも     確認適面へ       マローンボックスー覧のら検索できます。     確認適面へ       超付金払号は欠     確認適面へ       2週幣収録日を行った方は、通付金の加減以及を検索できます。     確認適面へ       2週幣収録日を行った方は、通付金の加減以及を検索できます。     確認適面へ       2週幣収録日のとなります。     確認適面へ       1日付付加減        服務納税未満足後期できます。     確認適面へ                                                                                                    | メッセージボックス一覧の「確<br>認画面へ」ボタンをクリックしま<br>す。                                                      |

| No. | 画面イメージ                                                                                                    |                                                                                                    |      |                                      | 操作方法等                             |                    |              |                                             |
|-----|----------------------------------------------------------------------------------------------------|----------------------------------------------------------------------------------------------------|------|--------------------------------------|-----------------------------------|--------------------|--------------|---------------------------------------------|
| 5   | 回院電7キモ・納税システ、<br>要付システム<br>メッセージボツ<br>この場合では、メッセージ<br>1 2 0日を削減したメッセ<br>利用着意効用号<br>1055210302104021<br>要在メタセージ<br>3 年のメッセージ/州場内41<br>2 3 年のメッセージ/州場内41<br>2 3 年のメッセージ/小場内41<br>2 3 1 9 01 / 1 9 1 - 3 5 3 3<br>2 3 1 9 9 01 / 1 9 1 - 3 5 3 3<br>2 3 1 9 9 01 / 1 9 1 - 3 5 3 3<br>2 3 1 9 9 01 / 1 9 1 - 3 5 3 3<br>2 3 1 9 9 01 / 1 9 1 - 3 5 5 3<br>2 3 1 9 9 01 / 1 9 1 - 3 5 5 3<br>2 3 1 9 9 01 / 1 9 1 - 3 5 5 3<br>2 3 1 9 9 01 / 1 9 1 - 3 5 5 3<br>2 3 1 9 9 01 / 1 9 1 - 3 5 5 3<br>2 3 1 9 9 01 / 1 9 1 - 9 1 - 9 1 9 1 9 1 9 1 9 1 9 1 9 | ム (+Trad) ・ メニュービス<br>クスー覧<br>##WH/LTP9-1.2 0 EUD/PAO<br>##WH/LTP9-1.2 0 EUD/PAO<br>##WH/LTP9-1.2 0 EUD/PAO<br>##WH/LTP9-1.2 0 EUD/PAO<br>##WH/LTP9-1.2 0 EUD/PAO<br>##WH/LTP9-1.2 0 EUD/PAO<br>2019/01/06 19:35:32<br>2019/01/06 19:35:32<br>2019/01/06 19:35<br>2019/01/06 19:35<br>2019/01/01/01/01/05<br>2019/01/01/01/01/01/01/01/05<br>2019/01/01/01/01/01/01/01/01/01/01/01/01/01/ | P -  | ************************************ | KA又は名称<br>回祝 大郎<br>回祝 大郎<br>同祝 大郎 | [25]               | 10-72-Ф      | メッセージボックス一覧が表示<br>され、各メッセージの閲覧が可能<br>となります。 |
|     | 透安分表示                                                                                                    | ゴミ崩壊水                                                                                                    | -EZX |                                      | er e national ta                  |                    | S023         |                                             |
|     |                                                                                                    |                                                                                                    | -==× | に戻る<br>会 国税庁 Cosynt                  | Int © NATIONAL TA                 | X AGENCY ALL Right | ts Reserved. |                                             |

## 2 利用者識別番号及び暗証番号でログイン(e-Tax ホームページの場合)

## (1) 電子証明書をお持ちでない方

| No. | 画面イメージ                                                                                                    | 操作方法等                                                                                                    |
|-----|----------------------------------------------------------------------------------------------------|----------------------------------------------------------------------------------------------------|
| 1   | 国税電子申告・納税システム (e-Tax)<br>ログインすることによって、メッセージボックスや進付金の意理は現などが確認できます。                                                                                                    | e-Tax ホームページから「受付シ<br>ステム ログイン」画面を表示し<br>た上、利用者識別番号及び暗証番<br>号を入力し、「ログイン」ボタンを<br>クリックします。                 |
| 2   | 田松恵子申信・納税システム                                                                                                    | メッセージボックス一覧の「確<br>認画面へ」ボタンをクリックしま<br>す。                                                                  |
| 3   | Dグインド            Xyセージボングフム(6 Tai) のメニューエログ         Xyセージを解していたり120日以内からのを思いています。         120日に見つたタンビージャル         Xyセージを解していたり120日以内からのを思いています。         120日に見つたタンビージャル         YCのシンビージを開発するとめないなりで見な知道による自知の次回がからたいります。         ICのシンビージを開発するとめないなりで見な明確による自知の次回がからたいります。         ICのシンビージを開発するとめないなりで見な明確による自知の次回がからかます。         YCのシンビージを開発するとめないなりで見な明確による自知の次回がからかったります。         ICのシンビージを開発するとめないなりで見な明確による自知の次回がからかったります。         ICのシンビージを開発するとめないなりで見な明確による自知の次回がからかったち、         ICのシンビージを開発するとめないなりがくかったります。         ICのシンビージを開発するとかないなりがいていてきる。         ICのシンビージを開発するとかないなりがいていてきる。         ICのシンビージを開発する         ICのシンビージを開発する         ICのシンビージ         ICのシンビージを開発する         ICのシンビージ         ICのシンビージ         ICの         ICのシンビージ         ICのシンビージ         ICの         ICの         IC | メッセージボックス一覧が表示<br>され、鍵マークが付いていないメ<br>ッセージの閲覧が可能となりま<br>す。<br>なお、鍵マークが付いているメ<br>ッセージは、エラー情報のみ閲覧<br>が可能です。 |

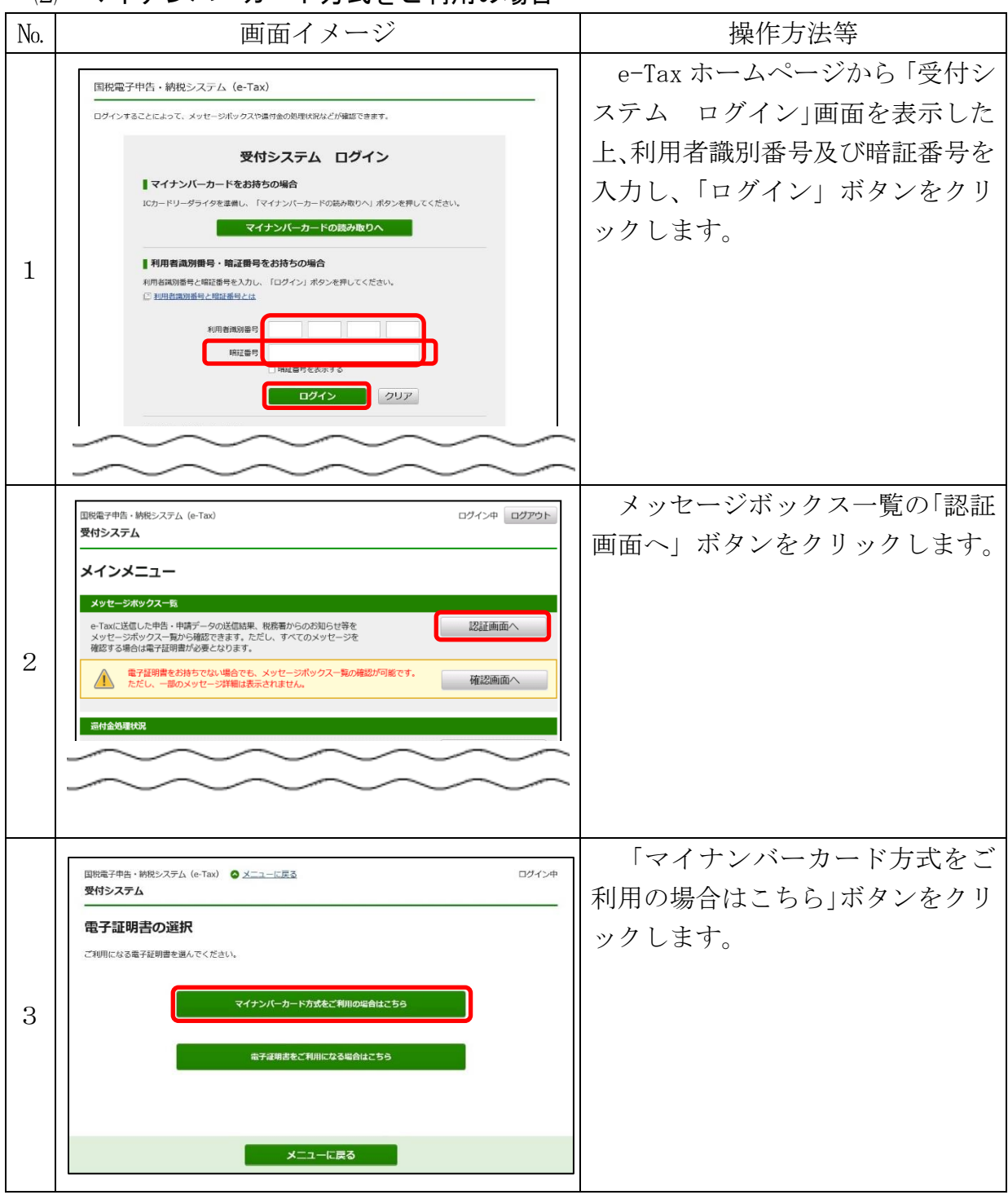

(2) マイナンバーカード方式をご利用の場合

| No. | 画面イメージ                                                                                                    | 操作方法等                                                                                                    |
|-----|----------------------------------------------------------------------------------------------------|----------------------------------------------------------------------------------------------------|
| 4   | □ 田田電子申告・納税システム (e-Tax)<br>                                                                                                    | マイナンバーカードを I C カー<br>ドリーダライタにセットし、「マイ<br>ナンバーカードの読み取り」ボタン<br>をクリックします。                                                                                       |
| 5   | 個人番号カード ログイン ×<br>公的個人認証 利用者証明用バスワードを入力して下さい。<br>パスワード(P)<br>のK キャンセル<br>利用者証明用パスワードは数字4桁です。本パスワードは3<br>回連続で間違えるとロックされますのでご注意ください。<br>ロックした場合は市区町村窓口にてパスワード初期化を申<br>諸してください。                                                                                           | マイナンバーカードに搭載され<br>ている <u>利用者証明用電子証明書の</u><br>パスワード(4桁)を入力し、「O<br>K」ボタンをクリックします。<br>※ 既にマイナンバーカード方式の利用<br>開始を行っている場合には、次にNo.9<br>の画面が表示されます。                  |
| 6   | 国際者が今年・林照システム(e-Tax)<br>君分システム<br>マイナンバーカートド竹和の確認<br>マイナンバーカードの個形のでは、 マイナンバーカードの個形のでは、 マイナンバーカードの個形のでは、 マイナンバーカードの個形のでは、 マイナンバーカードの個形のでは、 マイナンバーカードの目的のでは、 ののの一般の<br>名称<br>名称<br>名称<br>名称<br>名称<br>名称<br>日<br>日<br>日<br>日<br>日<br>日<br>日<br>日<br>日<br>日<br>日<br>日<br>日 | マイナンバーカード方式の利用<br>開始を行っていない場合には、マイ<br>ナンバーカードの登録を行います。<br>マイナンバーカードを I C カー<br>ドリーダライタにセットし、「マイ<br>ナンバーカードの読み取り」ボタン<br>をクリックします。                             |
| 7   | マイナンバーカード情報の読み取り<br>券面事項入力補助用パスワード(4桁)を入力してください。                                                                                                    | マイナンバーカードに記載され<br>ている情報 (氏名 <u>漢字・住所</u> ・生年<br>月日・ <u>住所・</u> 性別)を表示するため、<br>マイナンバーカードの <u>券面事項入</u><br><u>力補助用パスワード (4桁)</u> を入力<br>し、「OK」ボタンをクリックしま<br>す。 |

| No. | 画面イメージ                                                                                                    | 操作方法等                                                                                                    |
|-----|----------------------------------------------------------------------------------------------------|----------------------------------------------------------------------------------------------------|
|     | マイナンバーカード情報の確認           マイナンバーカードを読かでいっつうずくきておりた。           マイナンバーカードを認知の3.80% される。それの、           マイナンバーカードを認知の3.80% される。それの、           マイナンバーカードの読みの1.80% される。           マイナンバーカードの読みの1.80% される。           マイナンバーカードの読みの1.80% される。           マイナンバーカードの読みの1.90% される。           マイナンバーカードの読みの1.90% される。           医売却たが高に知られないたご知知のた。           取り、日本の、           取り、           取り、           ため、           ため、            ため、                                                                                                    | 「マイナンバーカード情報」欄に<br>氏名 <u>漢字</u> ・ <del>住所・</del> 生年月日・ <u>住所・</u><br>性別が表示されます。<br>表示された内容を確認し、「次へ」<br>ボタンをクリックします。 |
| 8   | 国際電子申告・時限システム (e-Tax) 受付システム マイナンバーカード情報の確認 マイナンバーカードで情報の確認 マイナンバーカードではカードリーダライタにセットし、 マイナンバーカードの読み取り」パシッを押してください。 マイナンバーカードの情報が以下に表示されます。 マイナンバーカードの読み取り  反名漢字 全年月日 1996年1月1日 住所 特別川眞理由市広町2-1-36-1 セ別 男  表示された内容に違りがないかご解認の上、説りがなければ「広へ」ボタンを押してください。 「水へ」ボタンを押すと、マイナンバーカードでログインすることが可能とな                                                                                                    | 2                                                                                                    |
| 9   | ア・         ア・         ア・           アビージボックスージ(+tai)         ● メニニー広区         ア・           アドレージボックスージ(-tai)         ● メニニー広区         ア・           ア・シャンパージェージ(-tai)         ● メニニー広区         ア・           ア・シャンパージェージ(-tai)         ● メニニー広区         ア・           ア・シャンパージーン(-tai)         ● メニュー広区         ア・           ア・シャンパージェージ(-tai)         ● メニュー広区         ア・           ア・シャンパージェージ(-tai)         ● メニューム(-tai)         ● スロージ           ア・シャンパージェージ(-tai)         ● スロージ         ア・           ア・シャンパージェージ(-tai)         ● スロージ         ア・           ア・         ア・         ア・           ア・         ア・         ア・           ア・         ア・         ア・           ア・         ア・         ア・           ア・         ア・         ア・           ア・         ア・         ア・           ア・         ア・         ア・           ア・         ア・         ア・           ア・         ア・         ア・           ア・         ア・         ア・           ア・         ア・         ア・           ア・         ア・         ア・           ア・         ア・         ア・           ア・ | <ul> <li>メッセージボックス一覧が表示<br/>され、各メッセージの閲覧が可能と<br/>なります。</li> <li>Mage: Margina Control (1997)</li> </ul>             |

#### 画面イメージ 操作方法等 No. e-Tax ホームページから 「受付シ 国税電子申告・納税システム (e-Tax) ステム ログイン 画面を表示した ログインすることによって、メッセージボックスや還付金の処理状況などが確認できます。 上、利用者識別番号及び暗証番号を 受付システム ログイン 入力し、「ログイン」ボタンをクリ ■マイナンバーカードをお持ちの場合 ICカードリーダライタを準備し、「マイナンバーカードの読み取りへ」ボタンを押してください。 マイナンバーカードの読み取りへ ックします。 ■利用者識別番号・暗証番号をお持ちの場合 1 利用者識別番号と暗証番号を入力し、「ログイン」ボタンを押してください。 ○ 利用者識別番号と暗証番号とは 利用券補別委員 暗证番号 **ログイン** クリア メッセージボックス一覧の「認証 国税電子申告・納税システム (e-Tax) ログイン中 ログアウト 受付システム 画面へ」ボタンをクリックします。 メインメニュー メッセージボックス一覧 e-Taxに送信した中告・申請データの送信結果、税務署からのお知らせ等を メッセージボックス一覧から確認できます。ただし、すべてのメッセージを 確認する場合は電子証明書が必要となります。 認証画面へ 2 電子証明書をお持ちでない場合でも、メッセージボックス一覧の確認が可能です。 ただし、一部のメッセージ詳細は表示されません。 確認画面へ 付金処理状況

#### (3) 電子証明書をご利用になる場合

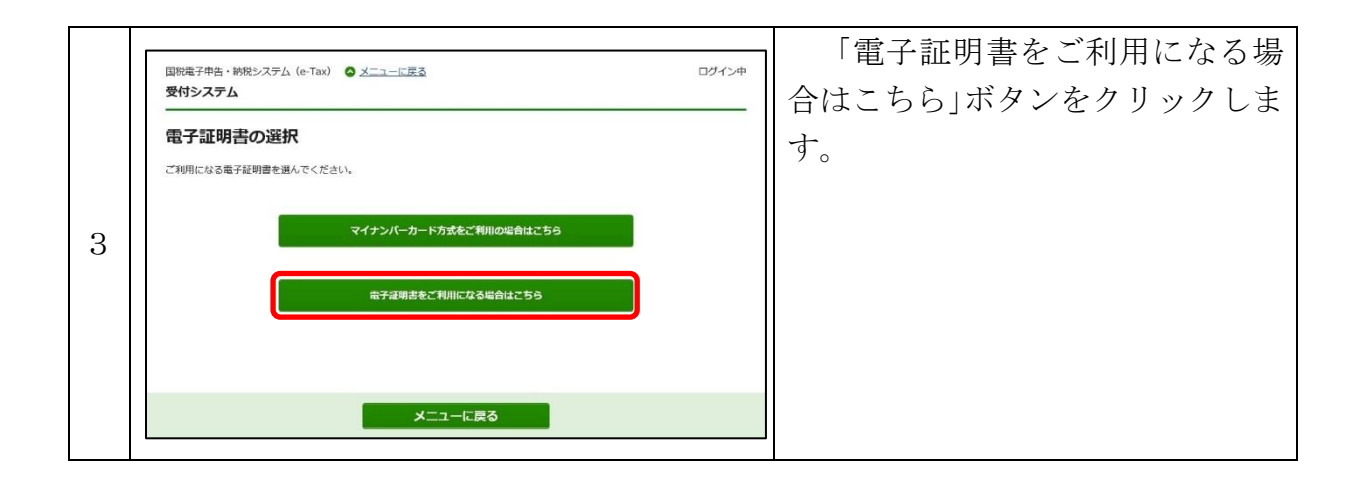

| No. | 画面イメージ                                                                                                    | 操作方法等                              |
|-----|----------------------------------------------------------------------------------------------------|------------------------------------|
|     | <ul> <li>カードタイプの電子証明書をご利用の</li> </ul>                                                                                                    | ① 「カードタイプの電子証明書を                   |
|     | 場合                                                                                                    | ご利用の場合」を選択します。                     |
|     | 国税電子中告、時税システム (e-Tax) ログイン中<br>毎日ミ・フティ                                                                                                    | ② 認証局サービス名を選択しま                    |
|     |                                                                                                    | す。 ③ 「由詩」 ボタンをカリッカーま               |
|     | メッセージボックス開発申集を行います。<br>電子番名に使用する電子経动書が格納されている媒体(ICカード、又はICカード以外の媒体)を選択してください。                                                                                                    | 「「「明」ハノンをノノノノンしょ                   |
|     | <ul> <li>●カードタイプの最子証明書をご利用の場合</li> <li>○上記以外の電子証明書をご利用の場合</li> </ul>                                                                                                    | ④ 電子証明書の <u>署名用</u> パスワー           |
|     | 使用するにカードを10カードリーグライダにセットのうえ、<br>電子者名に使用する電子証明書を努けしび認知サービス名を追訳し、「申请」ボタンを押してください。<br>パスワードの入力画面が表示されますので、電子証明書のパスワードを入力してください。                                                                                                    | ド入力画面が表示されるので、 <u>署</u>            |
|     | 2011年1月1日日日日日日日日日日日日日日日日日日日日日日日日日日日日日日日日日                                                                                                    | <u>名用</u> パスワードを入力し、「OK」           |
|     |                                                                                                    | ボタンをクリックします。                       |
| 4   |                                                                                                    |                                    |
|     | (4) 個人電気ルート ログイン     へ     か     か     か     か     か     か     か     か     か     か     の     な     の     な     の     な     の     な     の     な     の     な     の     な     の     な     の     な     の     な     の     な     の     な     の     な     の     な     の     な     の      な      の      な      の      な      の      な      の      な      の      な      な      の      な      な       な       な       な       な       な        な        な         な |                                    |
|     | 1127-F(P)                                                                                                    |                                    |
|     | ОК <b>+</b> +//til                                                                                                    |                                    |
|     | 署名用バスワードは英数字総行ー18桁(英字と数字両方が必<br>要)です。本バスワードは5回連続で間違えるとロックされ<br>ますのでに注意くたさい。                                                                                                    |                                    |
|     | 日ックした場合は中区町村道口にてハスワードが時間を申請してください。                                                                                                    |                                    |
|     | <ul> <li>カードタイプ以外の電子証明書をご利</li> </ul>                                                                                                    | <ol> <li>「上記以外の電子証明書をご利</li> </ol> |
|     | 用の場合                                                                                                    | 用の場合」を選択します。                       |
|     |                                                                                                    | <ol> <li>電子署名に使用する電子証明</li> </ol>  |
|     |                                                                                                    | 書ファイルを選択します。                       |

|   |                                                                                                    | ◎ 電乙証明書の翌夕田パフロ_          |
|---|----------------------------------------------------------------------------------------------------|--------------------------|
|   | 国税電子申告・納税システム(e-Tax) ログイン中                                                                                                    | ● 电丁証明音の <u>者有用</u> ハスワー |
|   | マ <b>リシ</b> <i>入</i> アム                                                                                                    | ドを入力します。                 |
|   | メッセージボックス閲覧申請                                                                                                    |                          |
|   | メッセージボックス閲覧申請を行います。                                                                                                    | ④ 「申請」ボタンをクリックし          |
|   | 電子署名に使用する電子証明書が結結されている媒体(ICカード、又はICカード以外の媒体)を選択してください。<br>〇カードタイプの電子証明書がごを明の場合<br>●上記以外の電子証明書をご利用の場合                                                                                                    | ます。                      |
|   | ★子書なに使用する美子経明書ファイルを選択し、<br>希子証明書のパスワードを入力後、「申請」ボタンを押してください。           ファイル名         ◆概…         クリファ                                                                                                    |                          |
|   | パスワード 環経番号を表示する                                                                                                    |                          |
|   |                                                                                                    |                          |
|   | 会 副税子 Capyright © NATIONAL TAX AGENCY ALL Rights Reserved.                                                                                                    |                          |
|   |                                                                                                    |                          |
|   | 回約電子中心・納税システム (e-Tax)   メニューに戻る  ログイン中  受付システム                                                                                                    | メッセーンホック 人一覧 か 衣示        |
|   | メッセージボックス一覧                                                                                                    | され、各メッセージの閲覧が可能          |
|   | この画面では、メッセージを燃めしてから120日以内のものを表示しています。<br>120日を評測。たメッセージは、「読みな表示」ボタンを用し、「メッセージボックス一覧(読みの)」裏示より絶図してください。                                                                                                    | しかりナナ                    |
|   | 利用者識別番号                                                                                                    | となります。                   |
|   | 1085210302104021                                                                                                    |                          |
|   | ■ 受信メッセージ<br>3件のメッセージが接続されています。                                                                                                    |                          |
|   | 過去分表示 ゴミ細胞示                                                                                                    |                          |
| 5 |                                                                                                    |                          |
| Ŭ | #約回時 受付回時 受付目時 受付目号 学校连名 近私又以名称 受付编束 選択                                                                                                    |                          |
|   | 2019/01/08 19:42:02 2019/01/08 19:42:02 2019/01/08 19:42:02 2019/01/08 19:42:02 2019/01/08 19:42:02 2019/01/08 19:35:33 2019/01/08 19:35:32 2019/01/08 19:35:32 2019/01/08 19:35:35 2019/01/08 19:35:35 2019/01/08 19:35:35 2019/01/08 19:35 2019/01/08 19/01/08 200000000000000000000000000000000000 |                          |
|   | 2019/01/08 19:35:33 2019/01/08 19:35:32 20190108193532519317 🖾 抽杆油和医生结构 网络 太郎 单叶完了 🗆                                                                                                    |                          |
|   | 先課へ 部へ 1 √ /1ページ 次へ 最後へ ゴミ語へ入れる                                                                                                    |                          |
|   | <b>过</b> 五分表示 日 1 电易页示                                                                                                    |                          |
|   | © <u>&lt;-3055</u>                                                                                                    |                          |
|   | メニューに戻る                                                                                                    |                          |
|   | @ 副税庁 Copyright @ NATIONAL TAX AGENCY ALL Rights Reserved.                                                                                                    |                          |
|   |                                                                                                    |                          |